## "互联网+无人驾驶虚拟竞赛"指南

一、参赛人员:各市按照省赛分配名额报送参赛小学、初中、高中(含中职)人员。

二、竞赛方式:在线提交。

三、建立微信联络群,参赛人员需在11月28日加入微信群,方便参与赛前培训会与相关参赛文件接收。

| 日期     | 时间            | 内容安排            | 备注 |
|--------|---------------|-----------------|----|
| 11月29日 | 14: 30-15: 30 | 赛前培训会           |    |
| 12月15日 | 18:00         | 提交参赛学生信息        |    |
| 12月17日 | 08: 30-09: 00 | 检录              |    |
|        | 09: 00-09: 30 | 分发比赛账号          |    |
|        | 9: 30-17: 00  | 搭建编程调试阶段,提交5轮成绩 |    |

四、参赛流程

五、操作规范

(一)活动平台

统一采用萝卜圈(IROBOTQ)三维虚拟机器人在线仿真 平台,选手使用已报名审核通过的平台账号登录。

(二)登录平台

启动萝卜圈(IROBOTQ)三维虚拟机器人在线仿真平台, 在登录口输入有效的账号用户名、密码,登录活动平台。

|                                    | 注:登陆时,可选择任一顺 |
|------------------------------------|--------------|
|                                    | 畅的服务器,如"西北"等 |
| 用PS: 2 新试-下3 *                     | •            |
| 服务器: 官方服务器(南方)                     |              |
|                                    |              |
| G 0!<br>注 册   重要密码                 |              |
| Go:<br>注 册   重要密码<br>PhysX, Gebber |              |

登陆示意图

(三)进入对应的活动场地

在平台窗口的项目列表中选择对应组别的任务场地,等 待任务更新完毕后,无需选择机器人和控制程序,直接选择 "进入场地",进入任务运行环境。

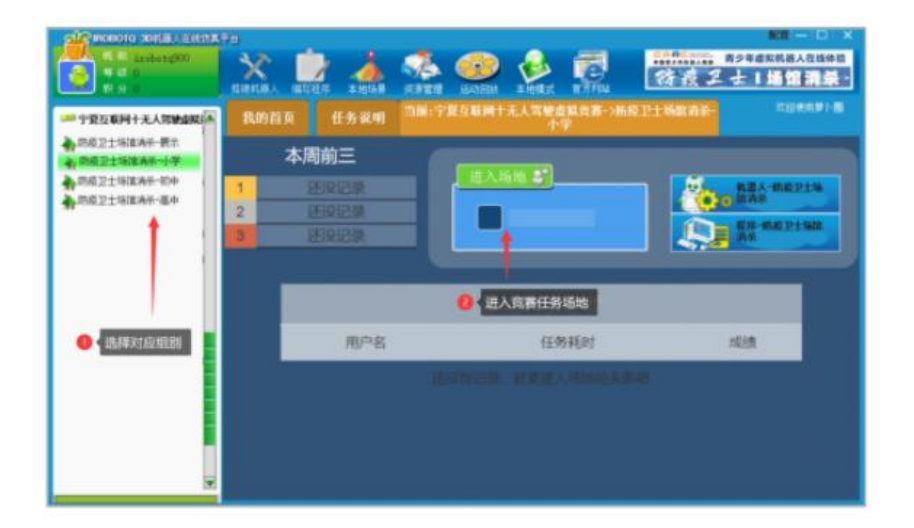

入场过程示意图

(四)设计机器人和控制程序及运行调试

在任务运行窗口中,进入"编辑机器人"或"编辑程序", 对系统提供的基本机器人结构和程序进行编辑,使之能满足 任务要求(注:系统提供的机器人控制器及组件可以删除更 换)。编辑完成保存后,可返回任务运行窗口进行调试。

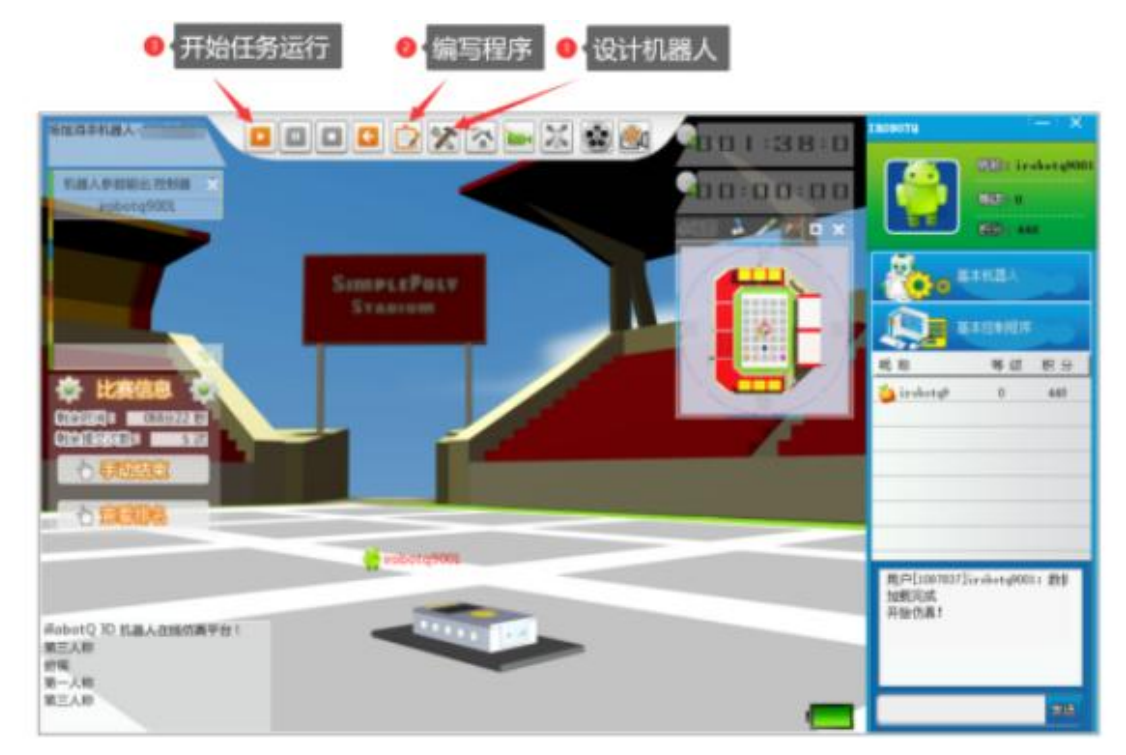

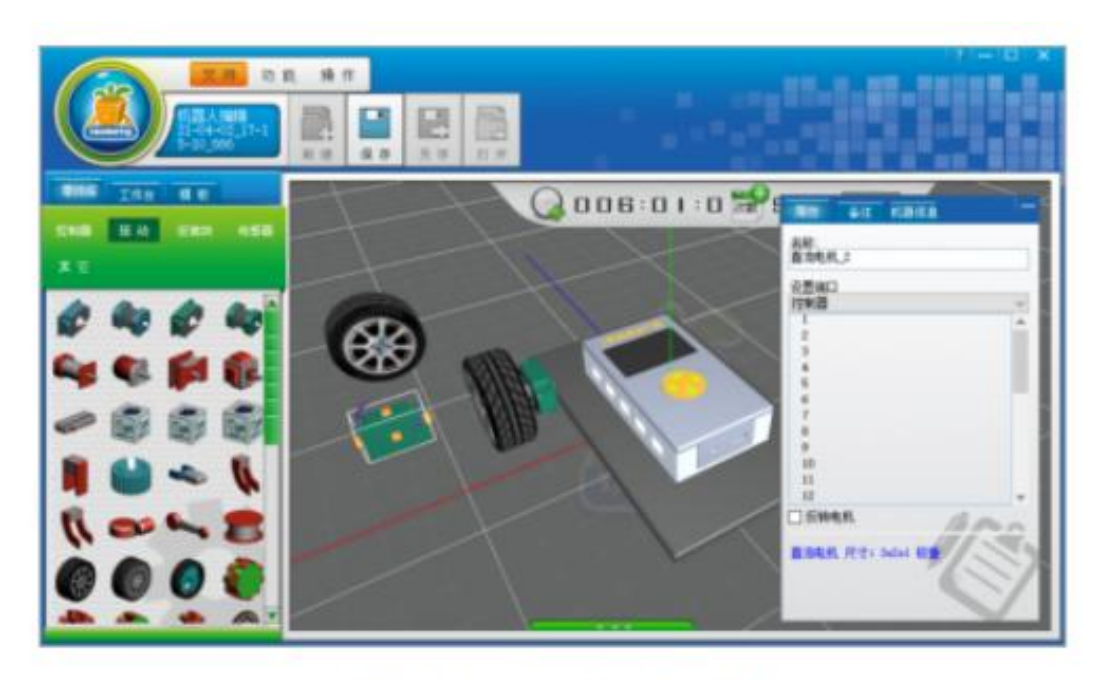

机器人设计示意图

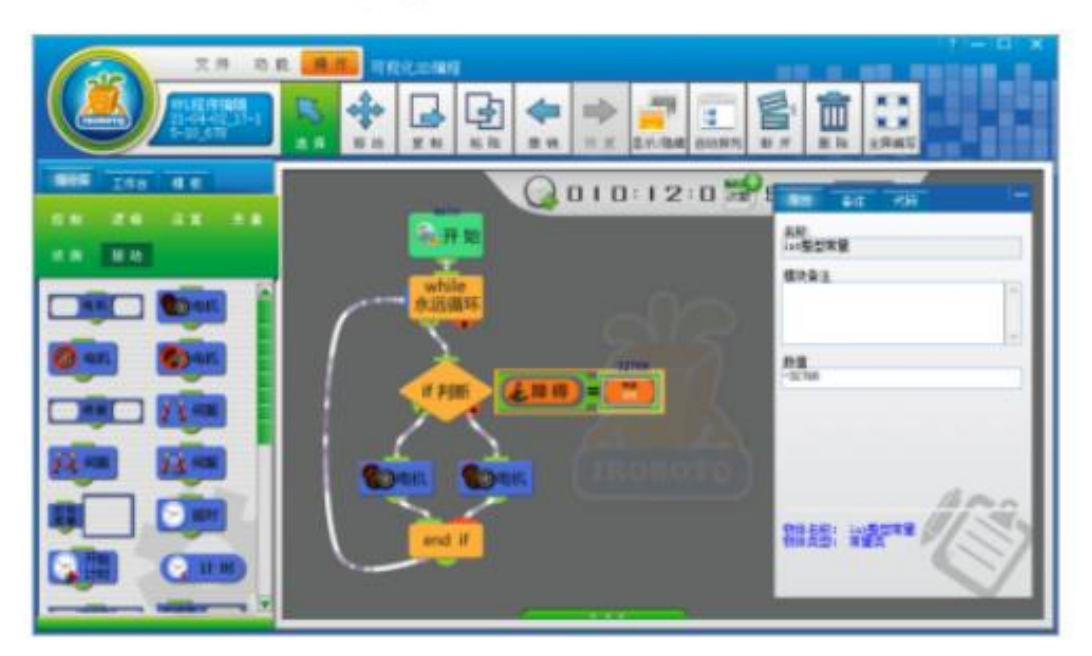

程序设计示意图

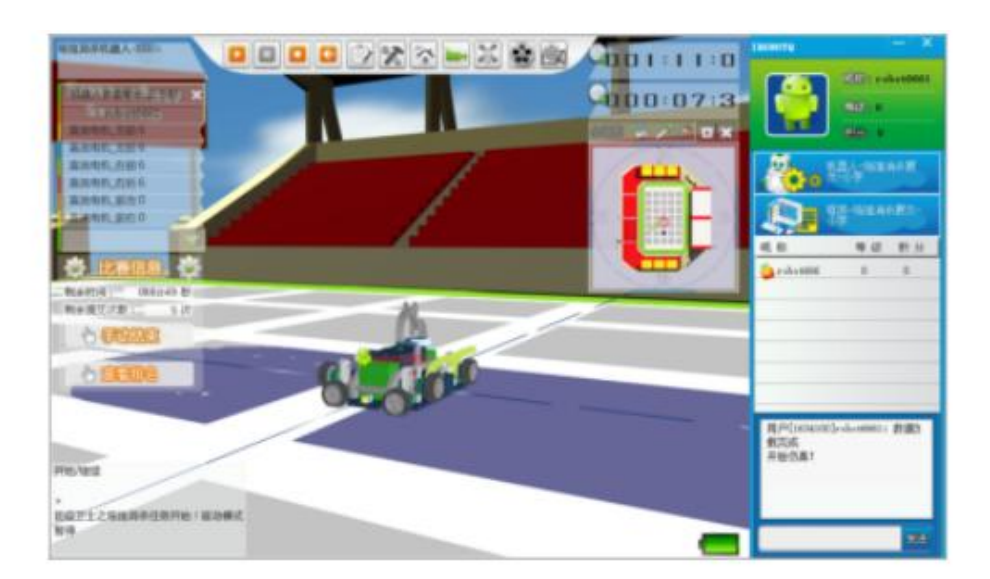

消杀喷涂示意图

(五) 成绩提交

任务完成时系统自动显示任务得分。选手需提交本次任 务运行成绩时,点击"提交成绩",提交后,可提交的次数 将会减1.当提交次数为0时不能再提交成绩。不需要提交成 绩时,可"返回"。每轮竞赛最多可用的成绩提交次数为5 次

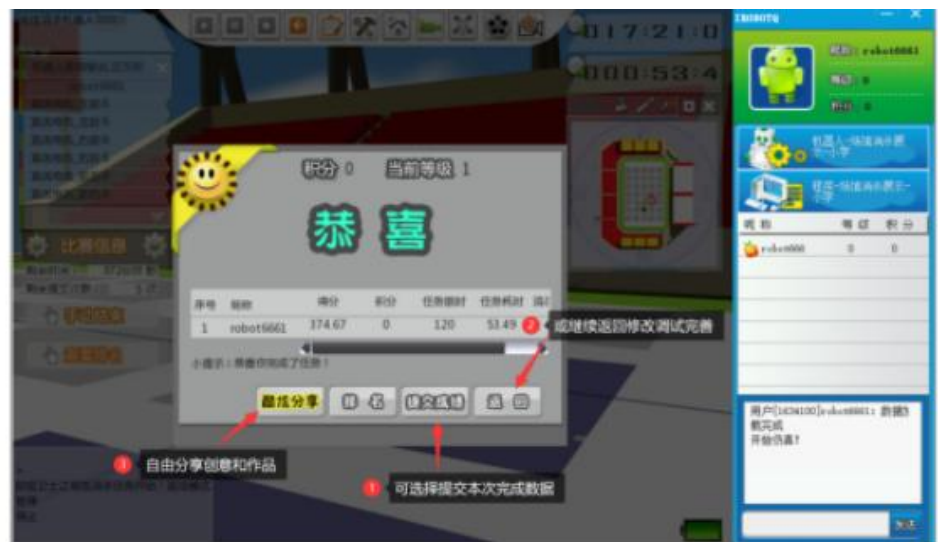

(六)故障处理

如活动中计算机等活动环境中途出现故障(网络中断或

死机等),选手可重新启动计算机或更换电脑后继续活动, 之前的活动信息(机器人、控制程序和已提交的成绩)将在 一定时间内给予保留。

(七)机器人行为规范

活动要求设计的机器人运行时必须全程在无人干预的 情况下,能自主完成挑战动作。